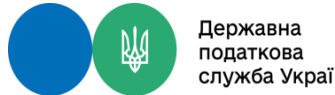

#### РЕКОМЕНДАЦІЇ служба України ПРО ФОРМУВАННЯ В ЕЛЕКТРОННОМУ КАБІНЕТІ ВИТЯГУ ЩОДО СТАНУ РОЗРАХУНКІВ ПЛАТНИКА З БЮДЖЕТОМ ТА ФОНДАМИ ЗАГАЛЬНООБОВ'ЯЗКОВОГО ДЕРЖАВНОГО СОЦІАЛЬНОГО І ПЕНСІЙНОГО СТРАХУВАННЯ

#### **≻<u>Крок 1.</u>**

Верхня панель навігації у вікні «Заяви, запити для отримання інформації» дозволяє встановити відповідний період та обмежити перелік документів за типом «J(F)13 Запити». Зі списку документів обирається Запит (F/J1300203) натисканням лівої клавіші миші.

| Електронний кабін                                             | ет Реєстр | ри Календар Бланки з          | вітності Прес-центр |                                                                                                    |                     |
|---------------------------------------------------------------|-----------|-------------------------------|---------------------|----------------------------------------------------------------------------------------------------|---------------------|
| Новини                                                        | Головна > | Введення звітності 🗲 Створити |                     |                                                                                                    |                     |
| ЕК для громадян                                               |           |                               |                     |                                                                                                    |                     |
| Облікові дані платника                                        | 2021      | Липень 🗸 🖈 F13 Запити         | ✓ Код               |                                                                                                    |                     |
| Перегляд звітності                                            |           | Період ↑↓                     | Форма ↑≞            | Назва ↑↓                                                                                                    | Граничний термін 1↓ |
| Введення звітності<br>Вхідні/вихідні                          | *         | Липень                        | F1300204            | Запит про отримання витягу щодо стану розрахунків з бюджетами та цільовими фондами за даними органів ДПС                                                                                                    | 31.07.2021          |
| документи<br>Вхідні                                           | *         | Липень                        | F1300305            | ЗАЯВА про надання довідки про відсутність заборгованості з платежів, контроль за справлянням яких покладено на контролюючі органи                                                                                                    | 31.07.2021          |
| Вихідні документи                                             | *         | Липень                        | F1300405            | Запит про отримання довідки з реєстру платників податку на додану вартість                                                                                                    | 31.07.2021          |
| Листування з ДПС<br>Заяви, запити для<br>отримання інформації | *         | Липень                        | F1301206            | Запит щодо суми податку, на яку платник податку на додану вартість має право зареєструвати податкові накладні та/або розрахунки<br>коригування в Єдиному реєстрі податкових накладних                                                                              | 31.07.2021          |
| Стан розрахунків з<br>бюджетом                                | *         | Липень                        | F1301303            | Запит на отримання інформації щодо суми збільшення, на яку платник має право зареєструвати податкові накладні/розрахунки коригування до<br>податкових накладних в Єдиному реєстрі податкових накладних (Накл), за рахунок сум від'ємного значення попередніх звітн | 31.07.2021          |
| Єдиний рахунок                                                | *         | Липень                        | F1301704            | Запит про отримання витягу з реєстру платників податку на додану вартість                                                                                                    | 31.07.2021          |
| Програмний РРО<br>Дані РРО                                    | *         | Липень                        | F1301803            | Запит щодо отримання відомостей з Державного реєстру фізичних осіб-платників податків про суми виплачених доходів та утриманих податків<br>в електронному вигляді                                                                                                  | 31.07.2021          |
| Податковии аудит<br>Допомога                                  | *         | Липень                        | F1301903            | Запит щодо отримання інформації в розрізі операцій з системи електронного адміністрування ПДВ                                                                                                    | 31.07.2021          |
| Повідомити про<br>помилку                                     | *         | Липень                        | F1302001            | Заява про повернення помилково та/або надміру сплачених сум грошових зобов'язань та пені                                                                                                    | 31.12.2999          |

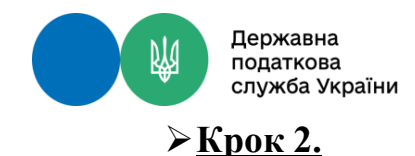

В наступному вікні в полях «Регіон» та «Район» обирається відповідний територіальний орган ДПС (за замовчуванням встановлено орган ДПС за місцем основної реєстрації), та натискається кнопка «Створити». Поля форми Запиту заповнюються системою автоматично, а саме:

- найменування; прізвище ім'я, по батькові платника податків;
- податковий номер платника податку або серія та номер паспорта;
- дата відправлення Запиту до органів ДПС.

Автоматичне заповнення таких полів можна відмінити, знявши позначку «Авто розрахунок».

| Електронний кабіне                        | т Реєстри Кален                          | ндар Бланки звітності Прес-центр                                |                                                     |          |
|-------------------------------------------|------------------------------------------|-----------------------------------------------------------------|-----------------------------------------------------|----------|
| Новини                                    | Головна 🗲 Введення звітн                 |                                                                 |                                                     |          |
| ЕК для громадян<br>Облікові дані платника | Назва                                    | F1300204 Запит про отримання витягу щодо стану розрахунків з бю | юджетами та цільовими фондами за даними органів ДПС |          |
| Перегляд звітності                        | Період                                   | Липень 2021                                                     |                                                     |          |
| Введення звітності                        | Стан документа                           | звітний документ                                                |                                                     | ~        |
| Вхідні/вихідні<br>документи               | Номер однотипного<br>документа в періоді | 2                                                               |                                                     | <b>^</b> |
| Вхідні<br>Вихідні документи               | Номер нового звітного<br>(уточнюючого)   | 0                                                               |                                                     | ÷        |
| Листування з ДПС                          | документа<br>Код ДПІ                     | 26 М.КИЇВ 🗸                                                     | 53 ГУ ДПС У М.КИЄВІ (ДНІПРОВСЬКИЙ Р-Н М.КИЄВА)      | $\sim$   |
| Заяви, запити для<br>отримання інформації |                                          | Заповнити на основі звіту                                       |                                                     | ~        |
| Стан розрахунків з<br>бюджетом            |                                          | Заповнити на основі даних ДПС                                   |                                                     |          |
| Єдиний рахунок<br>Програмний РРО          | *                                        | + Створити                                                      |                                                     |          |
| Дані РРО                                  | Форма                                    | Назва                                                           |                                                     |          |
| Податковий аудит<br>Допомога              | Даних не знайдено                        |                                                                 |                                                     |          |
| Повідомити про<br>помилку                 |                                          |                                                                 |                                                     |          |

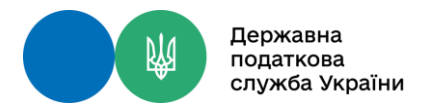

# Продовження форми

| Електронний кабіне                        | г Реєстри          | Календар                                                                                                    | Бланки звітності            | Прес-центр                                                                                                    |  |  |  |  |  |  |
|-------------------------------------------|--------------------|----------------------------------------------------------------------------------------------------|-----------------------------|----------------------------------------------------------------------------------------------------|--|--|--|--|--|--|
| Новини                                    | Головна > Введенн  | я звітності ゝ Ре                                                                                               | едагувати                   |                                                                                                    |  |  |  |  |  |  |
| ЕК для громадян<br>Облікові дані платника | ₿ <b>₽ ×</b> ·     | 🛱 🖶 🗴 🗸 Перевірити 🖒 Перерахунок 🕁 Скачати 🗃 Вилучити 🛨 Завантажити 🗸 Авто розрахунок                          |                             |                                                                                                    |  |  |  |  |  |  |
| Перегляд звітності                        | Головний документ  | Додатки 👻                                                                                                    |                             |                                                                                                    |  |  |  |  |  |  |
| Введення звітності                        | F1300204 Запит про | отримання витяг                                                                                                | у щодо стану розрахунк      | нків з бюджетами та цільовими фондами за даними органів ДПС                                                                                                    |  |  |  |  |  |  |
| Вхідні/вихідні<br>документи<br>Вхідні     |                    | Запит<br>про отримання витягу щодо стану розрахунків з бюджетами<br>та цільовими фонлами за даними органів ДПС |                             |                                                                                                    |  |  |  |  |  |  |
| Вихідні документи                         |                    |                                                                                                    |                             | від 07.07.2021                                                                                                    |  |  |  |  |  |  |
| Листування з ДПС                          |                    |                                                                                                    |                             | (проставляється поточна дата відправлення Запиту до органів ДПС)                                                                                                    |  |  |  |  |  |  |
| Заяви, запити для<br>отримання інформації |                    | Пла                                                                                                    | атник податків              | (найменування : прізвище, ім'я, по батькові)                                                                                                    |  |  |  |  |  |  |
| Стан розрахунків з<br>бюджетом            |                    | Πομ                                                                                                    | датковий номер              | (податховий номер платника податку* або серія (за наявності) та номер паспорта**)                                                                                                    |  |  |  |  |  |  |
| Єдиний рахунок                            |                    | *3a:                                                                                                    | значається код за ЄДРПОУ    | УУ платника податку або реєстраційний (обліковий) номер платника податків, який присвоюється контролюючими органами, або реєстраційний номер облікової картки платника податків – фізичної особи. |  |  |  |  |  |  |
| Програмний РРО                            |                    | **Ce                                                                                                    | ерію (за наявності) та номе | иер паспорта зазначають фізичні особи, які мають відмітку у паспорті про право здійснювати будь-які платежі за серією та номером паспорта.                                                        |  |  |  |  |  |  |
| Дані РРО                                  |                    |                                                                                                    |                             |                                                                                                    |  |  |  |  |  |  |
| Податковий аудит                          |                    |                                                                                                    |                             |                                                                                                    |  |  |  |  |  |  |
| Допомога                                  |                    |                                                                                                    |                             |                                                                                                    |  |  |  |  |  |  |
| Повідомити про<br>помилку                 |                    |                                                                                                    |                             |                                                                                                    |  |  |  |  |  |  |
| Згорнути                                  |                    |                                                                                                    |                             |                                                                                                    |  |  |  |  |  |  |
|                                           |                    |                                                                                                    |                             |                                                                                                    |  |  |  |  |  |  |

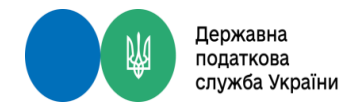

### ≻<u>Крок 3.</u>

#### Заповнений запит необхідно зберегти, підписати та відправити

| Електронний кабін                         | ет Реєстри Календ         | цар Бланки звітності Прес-цент        | Р                                              |                               |              |                                                  |
|-------------------------------------------|---------------------------|---------------------------------------|------------------------------------------------|-------------------------------|--------------|--------------------------------------------------|
| Новини                                    | Головна 🗲 Введення звітно | сті                                   |                                                |                               |              |                                                  |
| ЕК для громадян                           |                           |                                       |                                                |                               |              |                                                  |
| Облікові дані платника                    | 2021 🗘 Липень 🗸           | 🕂 Створити 🗇 Вилучити 🖉 Реда          | агувати 🔎 Підписати 🖪 Відправит                | и 🗮 Додатково                 |              |                                                  |
| Перегляд звітності                        | Квитанція                 | C                                     | Dec. 15                                        | U #1 U                        |              |                                                  |
| Введення звітності                        |                           | ×                                     |                                                |                               |              |                                                  |
| Вхідні/вихідні                            |                           |                                       | <b>D</b> : (                                   |                               |              | етами та цільовими фондами за даними органів ДПС |
| документи                                 |                           |                                       | і пдпис документа (приватни                    | и підприємць , фізична особај |              | етами та цільовими фондами за даними органів ЛПС |
| Вхідні                                    |                           |                                       |                                                |                               |              | стани на цивовини фондани за данини органо дете  |
| Вихідні документи                         |                           | Файлог                                | вий ключ                                       | Апаратний ключ                |              |                                                  |
| Листування з ДПС                          |                           |                                       |                                                |                               |              |                                                  |
| Заяви, запити для<br>отримання інформації |                           | Оберіть АЦСК:                         | КНЕДП - ІДД ДПС                                |                               | $\checkmark$ |                                                  |
| Стан розрахунків з<br>бюджетом            |                           | Особистий ключ:                       |                                                |                               | Обрати       |                                                  |
| Єдиний рахунок                            |                           | Пароль захисту ключа:                 |                                                |                               | Зчитати      |                                                  |
| Програмний РРО                            |                           |                                       |                                                |                               |              |                                                  |
| Дані РРО                                  |                           | Підписати Відміна                     |                                                |                               |              |                                                  |
| Податковий аудит                          |                           |                                       |                                                |                               |              |                                                  |
| Допомога                                  |                           | Оберіть файл а особистим ключем (зазя | ичай з ім'ям Кру-6 dat) та вкажіть паполь захи | CTV                           |              |                                                  |
| Повідомити про<br>помилку                 |                           | Сосрати фило в особлетны клютем (рази | и ни з на на коу озику на вкажна нарона заки   | .,                            |              |                                                  |
| Згорнути                                  |                           |                                       |                                                |                               |              |                                                  |

Підписаний документ ви можете переглянути у вкладці «Відправлені документи» та квитанцію про обробку у вкладці» Вхідні документи»

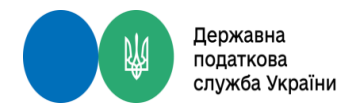

#### ≻<u>Крок 4.</u>

За результатами обробки запиту надходить відповідь. Для перевірки надходження відповіді необхідно перейти до розділу – Вхідні/вихідні документи в закладці «Вихідні документи» обрати необхідну отриману відповідь.

| Електронний кабіне     | ет Реєстри Календар Бланки звітності Прес-центр                                                                                        |
|------------------------|----------------------------------------------------------------------------------------------------|
| Новини                 | Головна 🗲 Вхідні/вихідні документи 🗲 Вхідні                                                                                            |
| ЕК для громадян        |                                                                                                    |
| Облікові дані платника | Перегляд Вилучити                                                                                                    |
| Перегляд звітності     | Дата 1, 🖅 Назва                                                                                                    |
| Введення звітності     |                                                                                                    |
| Вхідні/вихідні         | 07.07.2021 18:55 Витяг з інформаційної системи органів ДІ IC щодо стану розрахунків платника з бюджетом та цільовими фондами[F1400204] |

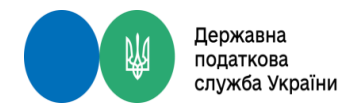

# ≻<u>Крок 5.</u>

Для перегляду/друку/скачування документу необхідно відкрити документ та вчинити одну з дій – Перегляд / Друкувати / Скачати.

| Електронний кабіне                        | ет Ресстри          | Календар           | Бланки звітності        | Прес-центр                                                        |                                   |                                                                       |                                                                      |                               |                              |                         |                      |                 |             |                        |  |  |       |
|-------------------------------------------|---------------------|--------------------|-------------------------|-------------------------------------------------------------------|-----------------------------------|-----------------------------------------------------------------------|----------------------------------------------------------------------|-------------------------------|------------------------------|-------------------------|----------------------|-----------------|-------------|------------------------|--|--|-------|
| Новини                                    | Головна 🗲 Вхідні    | і/вихідні докумен  | ти > Вхідні > Перегл    | яд                                                                |                                   |                                                                       |                                                                      |                               |                              |                         |                      |                 |             |                        |  |  |       |
| ЕК для громадян                           |                     |                    |                         |                                                                   |                                   |                                                                       |                                                                      |                               |                              |                         |                      |                 |             |                        |  |  |       |
| Облікові дані платника                    | Витяг з інформаційн | ної системи органі | ів ДПС щодо стану розра | ахунків платника з бюджетом та і                                  | льовими фон                       | ндами[F1400204]                                                       | 07.07.2021 18:5                                                      | 5                             |                              |                         |                      |                 |             |                        |  |  | 🖹 XML |
| Перегляд звітності                        | + -                 |                    |                         |                                                                   |                                   |                                                                       |                                                                      |                               |                              |                         |                      |                 |             |                        |  |  |       |
| Введення звітності                        |                     |                    |                         |                                                                   |                                   |                                                                       |                                                                      |                               |                              |                         |                      |                 |             |                        |  |  |       |
| Вхідні/вихідні<br>документи               |                     |                    |                         | F1400204                                                          | з інформаційне                    | ої системи органів 🕽                                                  | ЦПС щодо стану                                                       | Витяг<br>розрахунків          | платника з                   | бюджетом та             | цільовими ф          | ондами          |             |                        |  |  |       |
| Вхідні                                    |                     |                    |                         |                                                                   |                                   |                                                                       | Станом на _0                                                         | .07.2021                      |                              |                         |                      |                 |             |                        |  |  |       |
| Вихідні документи                         |                     |                    |                         | Платник податків                                                  |                                   |                                                                       |                                                                      | (найотнування ;               | ngianoge, ior's, no fee      | uroni)                  |                      |                 |             |                        |  |  |       |
| Листування з ДПС                          |                     |                    |                         | Податковий номер                                                  |                                   |                                                                       | (податновый н                                                        | netp nationa negatic          | у* ado orpis (за назви       | сеті) та немер пасперта | •••)                 |                 |             |                        |  |  |       |
| Заяви, запити для<br>отримання інформації |                     |                    |                         | Код<br>№ 2/П органу Назва органу ДПС                              | код виду<br>баотжету гр           | Код<br>класифікації<br>долодів<br>бюджету /<br>екологізний Стаття пла | Назва коду<br>класифікації<br>доходів<br>бюджету /<br>технологізмого | Нараховано/зме                | Сплачено до                  | Повернуто з             | Пеня<br>(мараховано) | Від'ємне сальдо | Политивне   | Залишок<br>несплаченої |  |  |       |
| Стан розрахунків з<br>бюджетом            |                     |                    |                         | A B C                                                             | 1                                 | код<br>класифікації<br>диного внеску<br>2 3                           | коду<br>класифікації<br>єдиного внеску<br>4                          | 5                             | 6                            | 7                       | 8                    | 9               | 10          | пені<br>11             |  |  |       |
| Єдиний рахунок                            |                     |                    |                         | 1                                                                 | -                                 |                                                                       | -                                                                    | -                             | -                            | -                       | -                    | -<br>íu         | -           | -                      |  |  |       |
| Програмний РРО                            |                     |                    |                         | ** Серію (за наменості) та немер паспорта зазначаюти              | філичні особи, які нають <b>я</b> | nigwitky y nachogiti ngo ngano agid                                   | сновати будь-які платені за                                          | геріске та жемерем пас        | mopra.                       |                         | •                    |                 |             |                        |  |  |       |
| Дані РРО                                  |                     |                    |                         | Самостійно перевірити дані, за я<br>бюджетом» приватної частини ( | ими сформован<br>собистому кабі   | но витяг щодо стану<br>інеті) ITC «Електрон                           | розрахунків з бк<br>ний кабінет плат                                 | джетами та ц<br>ика» (cabinet | ільовими фон<br>sfs.gov.ua). | адами, у Вас є          | можливість і         | в пункті меню   | «Стан розра | хунків з               |  |  |       |
| Податковий аудит                          |                     |                    |                         | Увага! Стан розрахунків платни                                    | а за платежами                    | и, що контролюються                                                   | органами ДПС,                                                        | мінюється в ј                 | режимі on-lin                | e.                      |                      |                 |             |                        |  |  |       |
| Допомога                                  |                     |                    |                         |                                                                   |                                   |                                                                       |                                                                      |                               |                              |                         |                      |                 |             |                        |  |  |       |
| Повідомити про<br>помилку                 |                     |                    |                         |                                                                   |                                   |                                                                       |                                                                      |                               |                              |                         |                      |                 |             |                        |  |  |       |
| Згорнути                                  |                     |                    |                         |                                                                   |                                   |                                                                       |                                                                      |                               |                              |                         |                      |                 |             |                        |  |  |       |

#### ПОКРОКОВИЙ АЛГОРИТМ Державна служба Укреннодо ПЕРЕГЛЯДУ ІКП ТА ЗДІЙСНЕННЯ ФІЗИЧНИМИ ОСОБАМИ СПЛАТИ ПОДАТКІВ, ЗБОРІВ, ПЛАТЕЖІВ ТА ЄДИНОГО ВНЕСКУ

Меню Стан розрахунків з бюджетом надає користувачу електронного кабінету доступ до своїх особових рахунків із сплати податків, зборів та інших платежів. При зверненні до зазначеного пункту меню відображається зведена інформація станом на момент звернення, що містить інформацію по кожному виду платежу: ≻орган ДПС;

- ▶ назва податку (платежу);
- ≻платіж (код);
- ▶бюджетний рахунок та по кожному виду податку (платежу) на поточну дату;
- ▶ нараховано/зменшено;
- >сплачено до бюджету;
- ▶ повернуто з бюджету;
- ≻пеня:
- ▶ податковий борг / недоїмка;
- ≻переплата;
- ≥ залишок несплаченої пені.

!!! Червоним кольором позначені суми податкового боргу чи заборгованості зі сплати єдиного внеску, які не сплачені в строк та по яких існує заборгованість до бюджету або фондів соціального та пенсійного забезпечення.

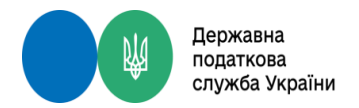

Для перегляду даних за попередні роки необхідно застосовувати фільтр «Рік», та фільтр «орган ДПС» для перегляду особових рахунків, що знаходяться на обліку у відповідному органі ДПС

| 🔹 Чи можна отримати від ДПС | С по 🗙 🗍 🚱 ЯК Всеукраїнський бухгалтер 🗴 🗍 🜑 Наказ Міністерства фінансів Укр 🗙 🗍 🗐 Електронний кабінет платника 🗴 🕇                                                  |                                                                                  | 0               |
|-----------------------------|----------------------------------------------------------------------------------------------------|----------------------------------------------------------------------------------|-----------------|
| ← → C 🗎 cabinet.ta:         | ax.gov.ua/tax-account                                                                                                    | 오 ☆ 📢 🖪 🗵                                                                        | • 🕾 🗯 М         |
| Електронний кабінет         | т Ресстри Календар Бланки заїтності Прес-центр                                                                                                    | 2960604848 Кривонос Ольга Валентинівна І                                         | Кривонос О. В.  |
| Новини                      | Головна 🗲 Стан розрахунків з бюджетом                                                                                                    |                                                                                  |                 |
| К для громадян              |                                                                                                    |                                                                                  |                 |
| хідні/вихідні<br>окументи   | До уваги платників! Зарахування податків, зборів інших платежів до бюджетів та єдиного внеску на загальнообов'язкове державне соціальне страхування здійснюється від | повідно до правил функціонування платіжних систем і систем розрахунків в Україні | і, порядку      |
| тан розрахунків з           | проведення переказу коштів у межах України, порядку взаємодії ДПС та Держказначейства у процесі ведення органами ДПС оперативного обліку податків і зборів, та інш   | их платежів до бюджетів, єдиного внеску на загальнообов'язкове державне соціалы  | не страхування. |
| юджетом                     |                                                                                                    |                                                                                  |                 |
| диний рахунок               | Pint 2021 V OARC Yei                                                                                                    |                                                                                  |                 |
| опомога                     | 0, 2021 Г ГУ ЛПС У М КИЄВІ (ЛНІПРОВСЬКИЙ Р-Н М КИЄВА)                                                                                                    | Нараховано/зменшено                                                              | 0.00            |
| овідомити про               | н. 2020 Військовий збір                                                                                                    | Сплачено до бюджету                                                              | 0.00            |
| милку                       | <b>Dr</b> 2019 30 11011000 00                                                                                                    | Повернуто з бюджету                                                              | 0,00            |
| датково                     | 2017<br>Kc 37993783                                                                                                    | Пеня                                                                             | 0,00            |
|                             | or 2018                                                                                                    | Недоїмка                                                                         | 0,00            |
|                             | M 2017 - 899998                                                                                                    | Переплата                                                                        | 0,00            |
|                             | Назва отримувача ГОЛОВНЕ УДКСУ У М.КИЄВІ                                                                                                    | Залишок несплаченої пе                                                           | и 0,00          |
|                             | Бюджетний рахунок UA948999980313070063000026005                                                                                                    |                                                                                  |                 |
|                             | еазу <sup>3</sup> роу   Сплатити   Сплатити   IPay.sta   Сплатити   сіty24   Сплатити   с                                                                            | IQPAY »   Сплатити                                                               |                 |
|                             | ОДПС ГУ ДПС У М.КИЄВІ (ДНІПРОВСЬКИЙ Р-Н М.КИЄВА)                                                                                                    | Нараховано/зменшено                                                              | 0,00            |
|                             | Назва податку ВІЙСЬК ЗБІР,ЩО СПЛАЧ ФІЗИЧ ОСОБ ЗА РЕЗУЛЬТАТАМИ РІЧНОГО ДЕКЛАРУВАННЯ                                                                                   | Сплачено до бюджету                                                              | 0,00            |
|                             | Платіж 30 11011001 00                                                                                                    | Повернуто з бюджету                                                              | 0,00            |
|                             | Код ЕДРПОУ 37993783                                                                                                    | Пеня                                                                             | 0,00            |
|                             | отримувача                                                                                                    | Недоїмка                                                                         | 0,00            |
|                             | ΜΦΟ 899998                                                                                                    | Переплата                                                                        | 0,00            |
|                             | Назва отринувача ГОЛОВНЕ УДКСУ У М.КИЄВІ                                                                                                    | Залишок несплаченої пе                                                           | ні 0,00         |
|                             | Бюджетний рахунок UA288999980313090137000026005                                                                                                    |                                                                                  |                 |
|                             | еорфоу   Сплатити Сплатити IPay.ua   Сплатити Сіty24   Сплатити Солатити L                                                                                           | ІДРАУ.» Сплатити                                                                 |                 |
|                             | ОДПС ГУ ДПС У М.КИЄВІ (ДНІПРОВСЬКИЙ Р-Н М.КИЄВА)                                                                                                    | Нараховано/зменшено                                                              | 0,00            |
| Приховати                   | Назва податку ПОДАТОК НА ДОХОДИ ФІЗ ОСІБ, ЩО СПЛ ФІЗ ОСОБАМИ ЗА РЕЗУЛЬТАТАМИ РІЧНОГО ДЕКЛАРУВАННЯ                                                                    | Сплачено до бюджету                                                              | 0,00            |
| Poryadok.docx               | OP LIK.pdf                                                                                                    |                                                                                  | Показать все    |
|                             |                                                                                                    | UK 🚎 🔺 🏴                                                                         | 16:55           |

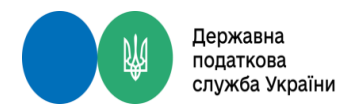

# ІНТЕГРОВАНА КАРТКА ПЛАТНИКА В РОЗРІЗІ ОПЕРАЦІЙ

Обравши один з податків (платежів) користувач подвійним натисненням кнопки миші платник отримує доступ до деталізованої інформації з інтегрованої картки платника по вибраному податку (платежу) в розрізі проведених операцій:

| 🔹 Чи можна отримати від Д                               | ПС па 🗙     | 📢 як Все         | український бухгалтер | 🗙 🗍 🌑 Наказ Міністерства фінансів Укр 🗙 🗍 🗐                                                                                                    | Електронний кабінет платник | a × +                                           |                     |                           | _               |                             | • • • • ×             |
|---------------------------------------------------------|-------------|------------------|-----------------------|----------------------------------------------------------------------------------------------------|-----------------------------|-------------------------------------------------|---------------------|---------------------------|-----------------|-----------------------------|-----------------------|
| $\leftarrow$ $\rightarrow$ $\mathbf{C}$ $\cong$ cabinet | t.tax.gov.u | ua/tax-account/  | /2018/2653/6AA9F1F    | 20DA602A2E053C0A8016D0D39                                                                                                    |                             |                                                 |                     |                           |                 | ् 🖈 🐾 🖪                     | 🕩 📾 🖈 🚳 E             |
| Електронний кабін                                       | ют          | Ресстри          | Календар Б            | бланки звітності Прес-центр                                                                                                    |                             |                                                 |                     |                           | 2960604848      | (ривонос Ольга Валентинівна | Кривонос О. В.        |
| Новини                                                  | Голо        | вна 🗲 Стан ро    | озрахунків з бюджето  | ом > Перегляд                                                                                                    |                             |                                                 |                     |                           |                 |                             |                       |
| ЕК для громадян                                         | Платія      | ж                | 85 11010500 00        |                                                                                                    |                             |                                                 |                     |                           |                 |                             |                       |
| Вхідні/вихідні<br>документи                             | Назва       | податку          | податок на до         | ЭХОДИ ФІЗ ОСІБ, ЩО СПЛ ФІЗ ОСОБАМИ ЗА                                                                                                    | РЕЗУЛЬТАТАМИ РІЧНОГО        | О ДЕКЛАРУВАННЯ                                  |                     |                           |                 |                             |                       |
| Стан розрахунків з<br>бюджетом                          | Ею          | спорт в Excel    | l                     |                                                                                                    |                             |                                                 |                     |                           |                 |                             |                       |
| Єдиний рахунок<br>Допомога<br>Повідомити про            | N°          | Дата<br>операції | Код операції          | Назва операції                                                                                                    | Сума операції               | Нараховано за<br>податоковими<br>зобов'язаннями | Сплачено/ повернуто | Заборгованність<br>всього | Нараховано пені | Залишок несплаченої<br>пені | Переплата             |
| помилку                                                 | 1           |                  | Всього                |                                                                                                    |                             | -855,02                                         | -855,02             | 0,00                      |                 | 0,00                        |                       |
| додатково                                               | 2           | 22.10.2018       | 311<br>Донараховани   | 16.07.2018 Донараховано основного<br>платежу за актом перевірки<br>о основного платежу за актом перевірки (поточний р<br>03.09.2016                                                                                    | 855,02                      | 855,02                                          |                     | 0,00                      |                 | 0,00                        |                       |
|                                                         | 3           | 16.10.2018       | 107                   | Зараховано 16.10.2018 Повернення<br>сум податків і зборів, помилково<br>або наднуву зарахованих до<br>бюджету / єдиного анеску<br>Платікне доручення № 2938-07 від<br>12.10.2018                                       | 855,02                      |                                                 | -855,02             | 0,00                      |                 | 0,00                        | 855,02                |
|                                                         | 4           | 03.09.2018       | 28U                   | Факт невчасної подачі декларації<br>Податкова декларація про<br>майновий стані доходи (для<br>громадані та осіб, які провадять<br>незалокиту професійну діяльність)<br>N 100304 з 03.09.2018 по 03.09.2018<br>на N від | 0,00                        |                                                 |                     | 0,00                      |                 | 0,00                        | 1 710,04              |
| Приховати                                               |             |                  |                       | Зменш. плат. самост. о.п. за рік<br>(декл.термін спл. пот.рік) Податкова                                                                                                    |                             |                                                 |                     |                           |                 |                             |                       |
| Poryadok.docx                                           | ^           | 🖪 ОР ЦК.ро       | df ^                  |                                                                                                    |                             |                                                 |                     |                           |                 |                             | Показать все          |
| 🔊 🥝 📋                                                   |             | 0                |                       |                                                                                                    |                             |                                                 |                     |                           |                 | UK 🚎 🔺                      | ■ 17:01<br>08.07.2021 |

Отримати підказку про зміст операції в інтегрованій картці платника, навівши курсор миші на значення у полі Код операції.

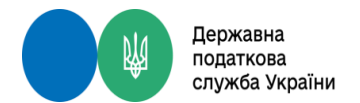

Фізичні особи після ідентифікації мають можливість за допомогою платіжної системи сплатити податки, збори, платежі за допомогою платіжної карти:

| Електронний кабіне                        | т Реєстри Кал                                        | пендар Бланки звітності                                                     | Прес-центр                                                                                                    | 2960604848 Кривонос Ольга Валентинівна Кривс                                                                 | онос О. В.         |
|-------------------------------------------|------------------------------------------------------|-----------------------------------------------------------------------------|----------------------------------------------------------------------------------------------------|----------------------------------------------------------------------------------------------------|--------------------|
| Новини                                    | Головна 🖒 Стан розрах                                | (унків з бюджетом                                                           |                                                                                                    |                                                                                                    |                    |
| ЕК для громадян                           |                                                      |                                                                             |                                                                                                    |                                                                                                    |                    |
| Облікові дані платника                    | D                                                    |                                                                             |                                                                                                    | · · · · · · · · · · · · · · · · · · ·                                                                        |                    |
| Перегляд звітності                        | До уваги платників! Зараз<br>проведення переказу ког | хування податків, зборів інших плате<br>штів у межах України, порядку взаєм | жів до оюджетв та єдиного внеску на загальнообовязкове державне соціальне страхування здійснюється відповідно до правил функціонування<br>эдії ДПС та Держказначейства у процесі ведення органами ДПС оперативного обліку податків і зборів, та інших платежів до бюджетів, єдиного в | платіжних систем і систем розрахунків в Украіні, поря<br>неску на загальнообов'язкове державне соціальне сті | ядку<br>рахування. |
| Введення звітності                        |                                                      |                                                                             |                                                                                                    |                                                                                                    |                    |
| Вхідні/вихідні<br>документи               | Рік 2021 🗸 ОДПС У                                    | /ci                                                                         | ~                                                                                                    |                                                                                                    |                    |
| Вхідні                                    | одпс                                                 | ГУ ДПС У М.КИЄВІ (ДНІПРОВСЬ                                                 | (ИЙ Р-Н М.КИЄВА)                                                                                                    | Нараховано/зменшено                                                                                          | 0,00               |
| Вихідні документи                         | Назва податку                                        | ВІЙСЬКОВИЙ ЗБІР                                                             |                                                                                                    | Сплачено до бюджету                                                                                          | 0,00               |
| Пистування з ЛПС                          | Платіж                                               | 30 11011000 00                                                              |                                                                                                    | Повернуто з бюджету                                                                                          | 0,00               |
| , merybannin 5 girle                      | Код ЄДРПОУ                                           | 37993783                                                                    |                                                                                                    | Пеня                                                                                                    | 0,00               |
| Заяви, запити для<br>отримання інформації | отримувача                                           | 000000                                                                      |                                                                                                    | Недоїмка                                                                                                    | 0,00               |
| огрималия пформаци                        | ΜΦΟ                                                  | 899998                                                                      |                                                                                                    | Переплата                                                                                                    | 0,00               |
| Стан розрахунків з<br>бюджетом            | Назва отримувача                                     | ТОЛОВНЕ УДКСУ У М.КИЕВІ                                                     | AF.                                                                                                    | Залишок несплаченої пені                                                                                     | 0,00               |
| Елиний рахунок                            | вюджетнии рахунок                                    | 0A9489999900313070083000020                                                 |                                                                                                    |                                                                                                    |                    |
|                                           | еазј рау Сплатити                                    | portmone.com Сплатити                                                       | цорах» Сплатити IPay.ua Сплатити протоков Сплатити Сіту24 Сплатити                                                                                                    |                                                                                                    |                    |
| Програмний РРО                            | олпс                                                 | ГУ ЛПС У М КИЄВІ (ЛНІПРОВСЬ                                                 | (VŇ P-H M KVERA)                                                                                                    | Нараховано/зменшено                                                                                          | 0.00               |
| Дані РРО                                  | Назва податку                                        | ВІЙСЬК ЗБІР.ШО СПЛАЧ ФІЗИЧ                                                  | ОСОБ ЗА РЕЗУЛЬТАТАМИ РІЧНОГО ДЕКЛАРУВАННЯ                                                                                                    | Сплачено до бюджету                                                                                          | 0.00               |
| Податковий аудит                          | Платіж                                               | 30 11011001 00                                                              | Π                                                                                                    | Повернуто з бюджету                                                                                          | 0.00               |
| Допомога                                  | Код ЄДРПОУ                                           | 37993783                                                                    |                                                                                                    | Пеня                                                                                                    | 0.00               |
|                                           | отримувача                                           |                                                                             |                                                                                                    | Недоїмка                                                                                                    | 0,00               |
| помилку                                   | ΜΦΟ                                                  | 899998                                                                      |                                                                                                    | Переплата                                                                                                    | 0,00               |
| 2000                                      | Назва отримувача                                     | ГОЛОВНЕ УДКСУ У М.КИЄВІ                                                     |                                                                                                    | Залишок несплаченої пені                                                                                     | 0,00               |
| ыорнути                                   | Бюджетний рахунок                                    | UA2889999803130901370000260                                                 | 05                                                                                                    |                                                                                                    |                    |
|                                           | easjарау Сплатити                                    | ротттопе.com Сплатити                                                       | UQPAY.» Сплатити IPay.ua Сплатити ГЕРЕ Сплатити сity24 Сплатити                                                                                                    |                                                                                                    |                    |

# ІНТЕГРОВАНА КАРТКА, ОНЛАЙН-СПЛАТА ФІЗИЧНИМИ ОСОБАМИ

Після натискання кнопки «Сплатити» відбувається перехід на сайт платіжної системи, автоматично заповнюються всі необхідні платіжні реквізити. Користувачу достатньо зазначити суму і реквізити платіжної карти:

Державна

податкова служба України

| Вітаємо на новій версії са                                                                         | йту EasyPayl Якщо ви не знайшли звичну послугу, напишіть на | и і поверніться до попередньої версії сайту                                                       |
|----------------------------------------------------------------------------------------------------|-------------------------------------------------------------|---------------------------------------------------------------------------------------------------|
| easy                                                                                               | ГРОШОВІ ПЕРЕКАЗИ ОПЛАТА ПОСЛУГ                              | Уайли Ресстраци                                                                                   |
| Головна $  ightarrow  $ Каталог послуг $  ightarrow  $ Платежі до бюджету $  ightarrow  $ Бюджетн  | el nastik.                                                  |                                                                                                   |
| Платежі до бюджету                                                                                 | - Бюджетний платіж                                          | 🚺 Порада                                                                                          |
| = 🍑 Бюджетний платёк                                                                               |                                                             | Зареастрованим користуванам<br>доступна можливість створити<br>регулярний платік і оплавувати цко |
| Код отримувача (ЄДРПОУ / ІПН) *                                                                    | П.І.Б. платника                                             | послугу миттево.                                                                                  |
| 37935119                                                                                           | Мирний Олександр Максимович (Тест                           |                                                                                                   |
| МФО банку отримувача                                                                               | Номер телефону *                                            |                                                                                                   |
| 899998                                                                                             | +38 (050) 999-99-99                                         |                                                                                                   |
| Банк отримувач                                                                                     | IЛН платника <sup>*</sup>                                   |                                                                                                   |
| Казначейство України(ел. адм. пода                                                                 | r.) 1010101017                                              |                                                                                                   |
| Р/р одержувача <sup>®</sup>                                                                        | Код виду сплати *                                           |                                                                                                   |
| 31118063023066                                                                                     | 101 - Сплата суми податків і зборів / є… *                  |                                                                                                   |
| Отримувач *                                                                                        | Призначення платежу                                         |                                                                                                   |
| УДКСУ У ЖАШКІВСЬКОМУ РАЙОНІ Ч                                                                      | ЕІ Сплата                                                   |                                                                                                   |
|                                                                                                    |                                                             |                                                                                                   |
|                                                                                                    |                                                             |                                                                                                   |
| Сума                                                                                               |                                                             |                                                                                                   |
| 1000.00 Підтвердити                                                                                |                                                             |                                                                                                   |
| від 1.00 до 24,999.00 грн                                                                          | -                                                           |                                                                                                   |
| за одни переказ                                                                                    |                                                             |                                                                                                   |
| Призначення платеж<br>*101-1010101017Спрата-Ширикий Оранов<br>*101-1010101017Спрата-Ширикий Оранов | <b>у:</b><br>цлп Маусимович (Тест)                          |                                                                                                   |
| , тот, тото то то турски а <sub>нд</sub> ийрний Олеко                                              | offs announages (1001)                                      |                                                                                                   |
|                                                                                                    |                                                             | Энайшая помялку? Пишіть ооди!                                                                     |
| +38 (095) 618 48 34 +38 (097) 224 33 22                                                            | 0 800 60 30 03                                              | Українська • У G• f                                                                               |